## INSTRUKCJA

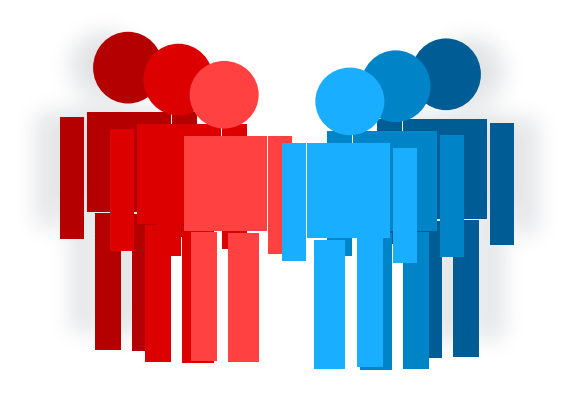

## **OBSŁUGI STREFY PRACOWNIKA**

w domenie

pogotowie.lublin.pl

WOJEWÓDZKIE POGOTOWIE RATUNKOWE SP ZOZ W LUBLINIE

Do strefy pracownika logujemy się za pośrednictwem strony internetowej Wojewódzkiego Pogotowia Ratunkowego SP ZOZ w Lublinie:

## www.pogotowie.lublin.pl

Następnie z menu znajdującego się u góry strony rozwijamy (poprzez wskazanie kursorem) zakładkę STREFA PRACOWNIKA i wybieramy submenu Logowanie.

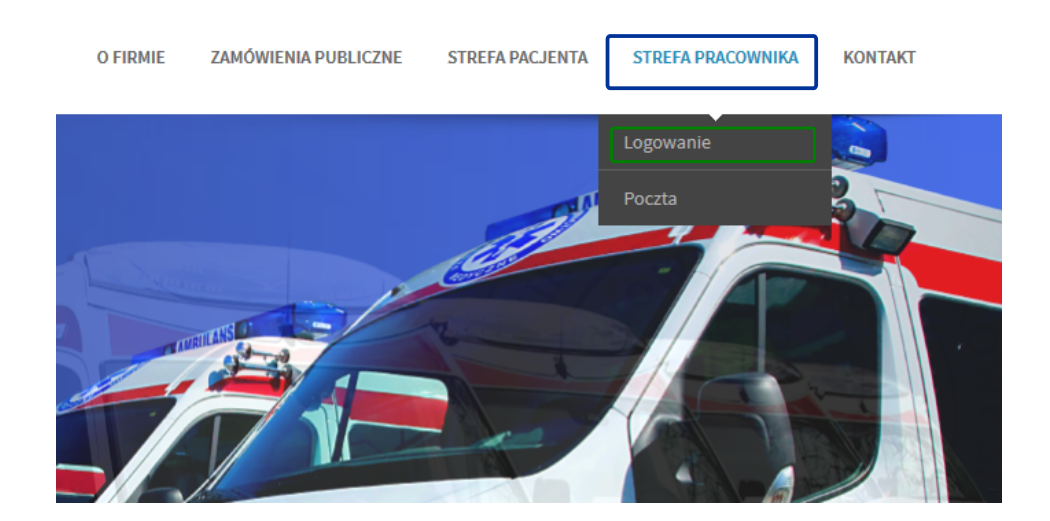

Zostaniemy przekierowani na stronę logowania do naszego konta w strefie pracownika.

| trefa Pracownika   Logowanie |                                                                                                    |
|------------------------------|----------------------------------------------------------------------------------------------------|
| żytkownik<br>Kowalski.12345  | W polu <mark>Użytkownik</mark> wpisujemy naszą na<br>użytkownika, składającą się z nazwiska i numeru k<br>otrzymaliśmy od administratora strony, czyli np.:<br>JAN KOWALSKI = Kowalski.12345 |
| •••••                        | W polu Hasło wpisujemy hasło, które otrzymaliśmy<br>administratora strony.                                                                                                    |
| apamiętaj mnie<br>loguj      | Następnie naciskamy przycisk Zaloguj.                                                                                                    |
|                              | Opcjonalnie możemy zaznaczyć pole Zapamiętaj m<br>aby strona automatycznie zapamiętała nasze dane<br>logowania.                                                                              |

Po udanym zalogowaniu zostaniemy przekierowani na strefę pracownika WPR SP ZOZ w Lublinie

Po pierwszym logowaniu zalecamy zmianę hasła dostępu do swojego konta.

W tym celu należy z Menu STREFA PRACOWNIKA wybrać submenu Edycja Profilu a następnie uzupełnić następujące pola:

| Strefa Pracownik   | a   Edycja profilu            |                                                                   |
|--------------------|-------------------------------|-------------------------------------------------------------------|
| Nazwa użytkownika  | Kowalski.12345                |                                                                   |
| Imię               | Jan                           |                                                                   |
| Nazwisko           | Kowalski                      |                                                                   |
| E-mail (wymagane)  | jkowalski@pogotowie.lublin.pl |                                                                   |
| Nowe Hasło         | •••••                         | W polu Nowe Hasło wpisujemy wybrane prze<br>hasło.                |
| Powtórz Nowe Hasło | •••••                         | W polu Powtórz Nowe Hasło powtarzamy w wcześniej przez nas hasło. |
| Aktualizuj         |                               | Następnie zatwierdzamy zmianę przyc<br>Aktualizuj.                |

Każda zmiana na koncie zostanie odnotowana w automatycznie wygenerowanej wiadomości e-mail (w języku ang.) wysłanej na skrzynkę służbową pracownika. Taką wiadomość można usunąć.

W razie problemów z dostępem do Strefy Pracownika prosimy o kontakt pod numerem telefonu 81 536 71 91 lub e-mail: info@pogotowie.lublin.pl